## How to add a student onto your already submitted AAA application

| come,                                                                                      |                                                    | + New Scholarship Applicat                                     |
|--------------------------------------------------------------------------------------------|----------------------------------------------------|----------------------------------------------------------------|
| levada Scholarship ( 2025-2026 )                                                           |                                                    |                                                                |
| Student Name:                                                                              |                                                    | Approved ⑦                                                     |
| Student ID:                                                                                | Grade:                                             | 10                                                             |
| Award Amount ( Subject to Change ) : \$7,500.00                                            | Deadline:                                          | 02 Jun 2025                                                    |
| We are happy to report that we have completed processing the 2025-2<br>Program.            | 2026 application for student                       | and have deemed them to be eligible for the Nevada Scholarship |
| Important Note     We will contact you once the school selection process becomes available | a. You will receive an email notification when sch | nools are onboarded and ready for selection.                   |
| Documents                                                                                  |                                                    |                                                                |
| 2025-2026 Award Determination Letter.pdf                                                   |                                                    | 🕁 Download                                                     |

Step 1 of 7. Log back into your SMP account:

| Step 2 of 7. Scroll to | the bottom of the | screen and select | "Access Application" |
|------------------------|-------------------|-------------------|----------------------|
|------------------------|-------------------|-------------------|----------------------|

| Nevada Scholarship ( 2025-2026 )                                                                                      |                         |                                                    |                   |
|----------------------------------------------------------------------------------------------------|-------------------------|----------------------------------------------------|-------------------|
| Household ID:                                                                                                    |                         |                                                    |                   |
| Student Name:                                                                                                    |                         |                                                    | Approved ⑦        |
| Student ID:                                                                                                    | Grade:                  | 10                                                 |                   |
| Award Amount ( Subject to Change ) : \$7,500.00                                                                       | Deadline:               | 02 Jun 2025                                        |                   |
| We are happy to report that we have completed processing the 2025-2026 application for st<br>Program.                 | tudent                  | and have deemed them to be eligible for the Nevada | Scholarship       |
| Important Note     We will contact you once the school selection process becomes available. You will receive an email | il notification when so | shools are onboarded and ready for selection.      |                   |
| Documents<br>2025-2026 Award Determination Letter.pdf                                                                 |                         |                                                    | y Download        |
|                                                                                                    |                         |                                                    | ⊗ Forfeit         |
|                                                                                                    |                         |                                                    | ccess Application |
|                                                                                                    |                         |                                                    |                   |

## Step 3 of 7. Select "+ Add Student"

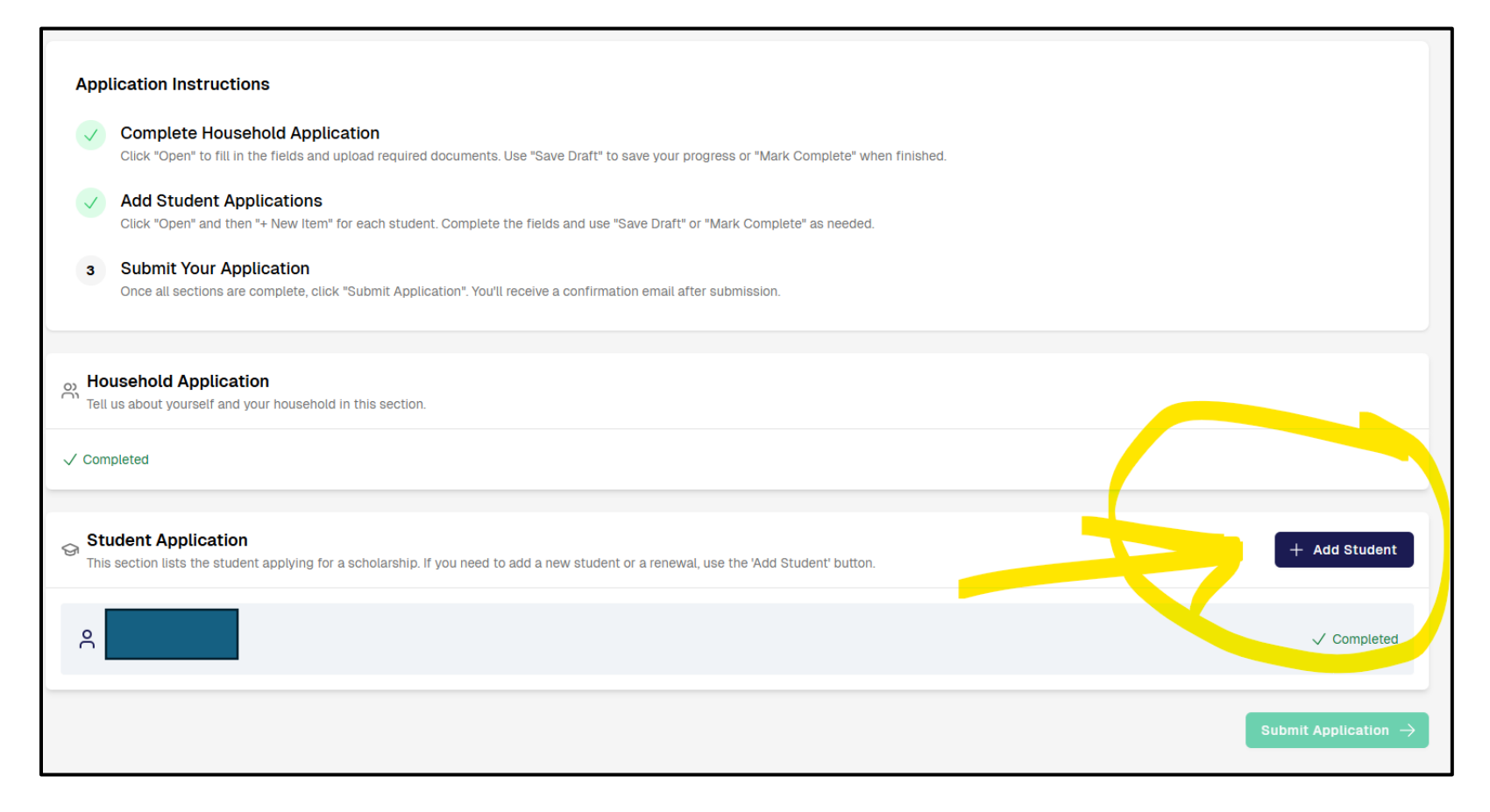

Step 4 of 7. Complete the form then click "Add New Student":

| Add Student                                                                                                | ×  |
|----------------------------------------------------------------------------------------------------|----|
| First Name *                                                                                               |    |
| Test                                                                                                    |    |
| _ast Name *                                                                                                |    |
| NV-Student                                                                                                 |    |
| Birth Date *                                                                                               |    |
| 01/01/2015                                                                                                 | Ő  |
| Select Application Type *                                                                                  |    |
| • New<br>For students who have never received an AAA Scholarship before. This is a first-time application. |    |
| f Awarded, this student will primarily use their scholarship for $^{st}$                                   |    |
| Full Time Private School                                                                                   | \$ |

| tudent Details                                                           |                                                                                                    |             |
|--------------------------------------------------------------------------|----------------------------------------------------------------------------------------------------|-------------|
| nt Name*                                                                 |                                                                                                    |             |
| Test :                                                                   |                                                                                                    |             |
| at Name*                                                                 |                                                                                                    |             |
| NV-Student                                                               |                                                                                                    |             |
| idde initial                                                             |                                                                                                    |             |
|                                                                          |                                                                                                    |             |
| udent Relationship to Parent/Guardian A*                                 |                                                                                                    |             |
| Child/Simpchild                                                          |                                                                                                    | \$          |
| ale of Rinh*                                                             |                                                                                                    |             |
| 0 Jan 2015                                                               |                                                                                                    |             |
| ade Level student will be entering for 2025-2026*                        |                                                                                                    |             |
| 5                                                                        |                                                                                                    | \$          |
| udent Gender*                                                            |                                                                                                    |             |
| Pertule                                                                  |                                                                                                    | \$          |
| are or Nationality*                                                      |                                                                                                    |             |
| White, non-hispanic                                                      |                                                                                                    | :           |
|                                                                          |                                                                                                    |             |
| The student in feller, cut-or-nome care or an acopteer                   |                                                                                                    |             |
| ame of School Attended in 2024                                           |                                                                                                    |             |
| School Name                                                              |                                                                                                    |             |
| pe of School Attended in 2024 *                                          |                                                                                                    |             |
|                                                                          |                                                                                                    | \$          |
| this student the dependent of an active member of the U.S. Armed Forces? | ,                                                                                                    |             |
| Nex 😅 No                                                                 |                                                                                                    |             |
| chool District/County                                                    |                                                                                                    |             |
| zie                                                                      |                                                                                                    |             |
| Nevada                                                                   |                                                                                                    | \$          |
| sunty                                                                    |                                                                                                    |             |
| Clark                                                                    |                                                                                                    | \$          |
| es the Student Receive any of the following?                             |                                                                                                    |             |
| Nom a                                                                    |                                                                                                    | \$          |
|                                                                          | Francisco ano del dano este e estado estado france e differencia estado del se facción estas estas de sere |             |
|                                                                          |                                                                                                    |             |
|                                                                          |                                                                                                    |             |
|                                                                          | Des Chalance also and the                                                                                  |             |
|                                                                          | Drop files here or provise files                                                                           |             |
|                                                                          | PGP, GOCO, DGC, JPG, PVG, JPEG, GP, WEBP, HEC up to 10 MB                                                  |             |
|                                                                          |                                                                                                    |             |
| Need the form template?     Download, fill out, then upload above        | à Get 1                                                                                                    | a de la com |
| and a second second second second                                        |                                                                                                    |             |
| D. Save in deal?                                                         | ·                                                                                                    | D 5000      |
|                                                                          |                                                                                                    |             |

Step 5 of 7. Complete the Student Details form then click "Save"

## Step 6 of 7. Click Submit Application:

| Application instructions                                                                                                    |             |                            |
|----------------------------------------------------------------------------------------------------|-------------|----------------------------|
| Complete Household Application<br>Click "Open" to fill in the fields and upload required documents. Use "Save Draft" to save your progress or "Mark Complete" when finished.                                                                                                    |             |                            |
| Add Student Applications<br>Click "Open" and then "+ New Item" for each student. Complete the fields and use "Save Draft" or "Mark Complete" as needed.                                                                                                    |             |                            |
| 3 Submit Your Application<br>Once all sections are complete, click "Submit Application". You'll receive a confirmation email after submission.                                                                                                    |             |                            |
| Or Tell us about yourself and your household in this section.                                                                                                    |             |                            |
| √ Completed                                                                                                    |             |                            |
| Student Application This section lists the student applying for a scholarship. If you need to add a new student or a renewal, use the 'Add Student' button.                                                                                                    |             | + Add Student              |
| Provide the second second seco | √ Completed | dit Section → 🔟            |
| ٩                                                                                                    |             | ✓ Completed                |
|                                                                                                    |             | Submit Application $	imes$ |

## Step 7 of 7. Complete the Certification and Authorization Form then click "Submit"

| IPSPAICO                                                                                                    | ~    |
|----------------------------------------------------------------------------------------------------|------|
| I understand that AAA Scholarship Foundation does not discriminate because of race, color, sex, age, disability, religion,   |      |
| nationality, sexual orientation, political affiliation, or gender identification or expression.                              |      |
| • I authorize AAA Scholarship Foundation and its application management system to make this form, the information            |      |
| therein, and all supporting documentation available to the appropriate state agencies as required by the law governing       |      |
| the scholarships.                                                                                                    |      |
| • I agree to follow the rules and responsibilities as they apply to the program as set forth in the Parent and School        |      |
| Handbook, available online at www.aaascholarships.org.                                                                       |      |
| I understand that it is my responsibility to notify my child's public school district if I intend to withdraw him/her.       |      |
| • I understand that it is my right and responsibility to read and understand a private school's admission and conduct policy |      |
| before requesting to enroll my child(ren) into an eligible private school.                                                   |      |
| • I understand if I am deemed eligible and am awarded a scholarship, that I am not automatically entitled to a scholarship   |      |
| in the following years.                                                                                                    |      |
| • I understand that it is my responsibility to reapply and document my eligibility whenever I am required to if I accept a   |      |
| scholarship.                                                                                                    |      |
| • I understand if I enroll my student(s) into a private school before receipt of a Scholarship Award Letter and School       |      |
| Commitment Form (SCF), I will be responsible for their tuition, and the student(s) may not qualify for future scholarship    |      |
| funding.                                                                                                    |      |
| • I understand that my student(s) must maintain regular attendance throughout the school year (maximum 18 days absent        |      |
| per school year).                                                                                                    |      |
| Iunderstand funding is not guaranteed.                                                                                       |      |
| I agree to the above given terms *                                                                                           |      |
| Can <mark>ce</mark> t 년 Sub                                                                                                  | omit |